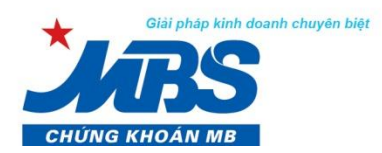

 CÔNG TY CP CHỨNG KHOÁN MB (MBS)

 Tòa nhà MB, Số 3 Liễu Giai, Hà Nội, Việt Nam

 Tel: +84 4 3726 2600

 www.mbs.com.vn

 Bloomberg: MBSV<GO>

thành viên Tập đoàn MB

# HƯỚNG DẪN GIAO DỊCH TIỀN TẠI MBS

#### I. Giao dịch nộp tiền mặt/chuyển tiền vào tài khoản giao dịch chứng khoán

Quý khách hàng có thể đến các điểm cung cấp dịch vụ chứng khoán của MBS trên toàn quốc hoặc đến bất kỳ điểm giao dịch của ngân hàng gần nhất hoặc sử dụng dịch vụ internet banking của ngân hàng để nộp/chuyển tiền vào tài khoản giao dịch chứng khoán MBS.

Để tiền về tài khoản giao dịch chứng khoán của khách hàng nhanh nhất, MBS khuyến nghị quý khách giao dịch tại Chi nhánh/Phòng giao dịch nào thì nộp/chuyển tiền vào tài khoản ngân hàng của Chi nhánh/Phòng giao dịch đó.

Nội dung nộp tiền/chuyển tiền và hệ thống tài khoản cụ thể như sau:

#### 1. Nội dung:

Nộp tiền/Chuyển tiền vào TK GDCK của (Tên Khách hàng) số tài khoản 005Cxxxxxx tại MBS (Quý Khách hàng lưu ý ghi rõ tiểu khoản)

### 2. Hệ thống tài khoản:

| STT    | Chi nhánh/ Phòng<br>giao dịch          | Tên tài khoản                                       | Số tài khoản   | Tên Ngân hàng                                                        |  |  |  |  |  |
|--------|----------------------------------------|-----------------------------------------------------|----------------|----------------------------------------------------------------------|--|--|--|--|--|
| Hà Nộ  | Hà Nội                                 |                                                     |                |                                                                      |  |  |  |  |  |
| 1      | Chi nhánh Hà Nội<br>(Ngụy Như Kon Tum) | Công ty Cổ phần<br>Chứng khoán MB –<br>CN Hà Nội    | 0541101009007  | Ngân hàng TMCP Quân Đội - CN Thăng<br>Long - Hà Nội                  |  |  |  |  |  |
| 2      | Sở Giao dịch<br>(Số 3 Liễu Giai)       | Công ty Cổ phần<br>Chứng khoán MB                   | 0091100886688  | Ngân hàng TMCP Quân Đội - Sở Giao<br>dịch                            |  |  |  |  |  |
| 3      | Chi nhánh Hoàn Kiếm                    | Công ty Cổ phần<br>Chứng khoán MB –<br>CN Hoàn Kiếm | 0521100001004  | Ngân hàng TMCP Quân Đội - CN Điện<br>Biên Phủ - Hà Nội               |  |  |  |  |  |
| 4      | Công ty Cổ phần<br>Chứng khoán MB      | Công ty Cổ phần<br>Chứng khoán MB                   | 12210000534394 | Ngân hàng TMCP Đầu Tư và Phát triển<br>Việt Nam – Chi nhánh Hà Thành |  |  |  |  |  |
| 5      | Công ty Cổ phần<br>Chứng khoán MB      | Công ty Cổ phần<br>Chứng khoán MB                   | 78978999002    | Ngân hàng TMCP Tiên Phong – Chi<br>nhánh Hà Nội                      |  |  |  |  |  |
| 6      | Công ty Cổ phần<br>Chứng khoán MB      | Công ty Cổ phần<br>Chứng khoán MB                   | 202661429      | Ngân hàng TMCP Á Châu (ACB) – PGD<br>Hoàng Cầu                       |  |  |  |  |  |
| 7      | Công ty Cổ phần<br>Chứng khoán MB      | Công ty Cổ phần<br>Chứng khoán MB                   | 0611001932545  | Ngân hàng TMCP Ngoại thương Việt<br>Nam (VCB) – CN Ba Đình           |  |  |  |  |  |
| Hải Ph | Hải Phòng                              |                                                     |                |                                                                      |  |  |  |  |  |
| 1      | Chi nhánh Hải Phòng                    | Công ty Cổ phần<br>Chứng khoán MB –<br>CN Hải Phòng | 2631102555888  | Ngân hàng TMCP Quân Đội - Chi nhánh<br>Bắc Hải                       |  |  |  |  |  |

| STT            | Chi nhánh/ Phòng<br>giao dịch     | Tên tài khoản                                         | Số tài khoản   | Tên Ngân hàng                                                                            |  |  |  |  |
|----------------|-----------------------------------|-------------------------------------------------------|----------------|------------------------------------------------------------------------------------------|--|--|--|--|
| TP Hồ Chí Minh |                                   |                                                       |                |                                                                                          |  |  |  |  |
| 1              | Chi nhánh Hồ Chí<br>Minh          | Công ty Cổ phần<br>Chứng khoán MB –<br>CN Hồ Chí Minh | 1021100024005  | Ngân hàng TMCP Quân Đội - Sở giao<br>dịch 2 – TP Hồ Chí Minh                             |  |  |  |  |
| 2              | Chi nhánh Sài Gòn                 | Công ty Cổ phần<br>Chứng khoán MB –<br>CN Sài Gòn     | 1021100308003  | Ngân hàng TMCP Quân Đội - Sở giao<br>dịch 2 - TP Hồ Chí Minh                             |  |  |  |  |
| 3              | Chi nhánh Sài Gòn                 | Công ty Cổ phần<br>Chứng khoán MB –<br>CN Sài Gòn     | 1011103445006  | Ngân hàng TMCP Quân Đội – CN Hồ Chí<br>Minh - TP Hồ Chí Minh                             |  |  |  |  |
| 4              | Chi nhánh Bắc Sài<br>Gòn          | Công ty Cổ phần<br>Chứng khoán MB –<br>CN Bắc Sài Gòn | 2011152777999  | Ngân hàng TMCP Quân Đội - CN Bắc Sài<br>Gòn - TP Hồ Chí Minh                             |  |  |  |  |
| 5              | Công ty Cổ phần<br>Chứng khoán MB | Công ty Cổ phần<br>Chứng khoán MB-<br>CN Hồ Chí Minh  | 0071001006681  | Ngân hàng TMCP Ngoại thương Việt<br>Nam (Vietcombank) - PGD Hàm Nghi –<br>TP Hồ Chí Minh |  |  |  |  |
| 6              | Công ty Cổ phần<br>Chứng khoán MB | Công ty Cổ phần<br>Chứng khoán MB –<br>CN Hồ Chí Minh | 31010001911803 | Ngân hàng TMCP Đầu Tư và Phát Triển<br>Việt Nam - CN TP Hồ Chí Minh                      |  |  |  |  |
| 7              | Công ty Cổ phần<br>Chứng khoán MB | Công ty Cổ phần<br>Chứng khoán MB –<br>CN Hồ Chí Minh | 211851179      | Ngân hàng TMCP Á Châu - PGD Bến<br>Chương Dương – TP. Hồ Chí Minh                        |  |  |  |  |
| Các đi         | ểm GD Chứng khoán T               | rực tuyến                                             |                |                                                                                          |  |  |  |  |
| 1              | Điểm GD Chứng<br>khoán Trực tuyến | Công ty Cổ phần<br>chứng khoán MB                     | 0821166669999  | Ngân hàng TMCP Quân Đội - CN Thăng<br>Long - Hà Nội                                      |  |  |  |  |
| 2              | Vũng Tàu                          | Công ty Cổ phần<br>Chứng khoán MB                     | 5511100451002  | Ngân hàng TMCP Quân Đội - Chi nhánh<br>Vũng Tàu                                          |  |  |  |  |
| 3              | Đà Nẵng                           | Công ty Cổ phần<br>chứng khoán MB                     | 3011101728008  | Ngân hàng TMCP Quân Đội - CN Đà<br>Nẵng                                                  |  |  |  |  |
| 4              | Đồng Nai                          | Công ty cổ phần<br>chứng khoán MB –<br>CN Sài Gòn     | 7201100763002  | Ngân hàng TMCP Quân Đội - CN Đồng<br>Nai                                                 |  |  |  |  |
| 5              | Nghệ An                           | Công ty cổ phần<br>chứng khoán MB                     | 8101100985004  | Ngân hàng TMCP Quân Đội - CN Nghệ<br>An                                                  |  |  |  |  |
| 6              | Cần Thơ                           | Công ty cổ phần<br>chứng khoán MB –<br>CN Sài Gòn     | 4511100880007  | Ngân hàng TMCP Quân Đội - CN Cần<br>Thơ                                                  |  |  |  |  |

Đề nghị quý Khách hàng chỉ chuyển khoản/ nộp tiền vào những tài khoản có trong danh sách phía trên.

# II. Giao dịch rút tiền/chuyển tiền đi từ tài khoản chứng khoán

# 1. Thực hiện chuyển tiền ra ngoài qua Stock24

Với sự đầu tư lớn cho CNTT trong thời gian qua, chúng tôi khuyến khích tất cả các khách hàng trải nghiệm sự tiện lợi và chất lượng dịch vụ cao của MBS thông qua phần mềm giao dịch trực tuyến Stock24. Các giao dịch chuyển tiền hoàn toàn bảo mật, an toàn, thân thiện và vô cùng tiện lợi.

Bước 1: Khách hàng đăng nhập vào Stock24, chọn menu phụ Chuyển khoản ra ngoài

GIAO DỊCH CHỨNG KHOÁN GIAO DỊCH TIÈN GIAO DỊCH KHÁC QUẢN LÝ TÀI KHOẢN THÔNG TIN CÁ NHÂN BÁO CÁO Chuyển khoản nội bộ <u>Chuyển khoản ra ngoài</u> Lịch sử chuyển khoản Ứng trước tiền bán Lịch sử UT tiền bán

Bước 2: Nhập thông tin giao dịch chuyển khoản ra ngoài:

Khách hàng chọn *Tài khoản*, sau đó nhập số tiền cần chuyển (Lưu ý: Số tiền không nhập dấu phẩy, dấu chấm hay dấu cách).

Tài khoản nhận: Chọn trong số những tài khoản thụ hưởng đã tạo. Thông tin tài khoản thụ hưởng: có thể tạo bằng 2 cách:

Cách 1: Khách hàng nhấn nút 🛄 để thêm mới tài khoản thụ hưởng:

| Thêm tài khoản thụ hưởng |                        |  |  |  |  |  |
|--------------------------|------------------------|--|--|--|--|--|
|                          |                        |  |  |  |  |  |
| Tài khoản ngân hàng      | 0560107230007          |  |  |  |  |  |
| Tên chủ tài khoản        | Nguyễn Thị Bích Thủy   |  |  |  |  |  |
| Ngân hàng                | Ngân hàng Quân đội 📃 💌 |  |  |  |  |  |
| Tinh/TP                  | Hà Nội 💌               |  |  |  |  |  |
| Chi nhánh                | Hoàng Quốc Việt        |  |  |  |  |  |
| Cập nhật                 |                        |  |  |  |  |  |

Nhấn nút Cập nhật để kết thúc bước thêm tài khoản thụ hưởng. Hệ thống không hạn chế số lượng tài khoản thụ hưởng Khách hàng có thể thêm mới.

*Cách 2*: Khách hàng có thể vào menu **Thông tin cá nhân**, chọn menu phụ **TT người thụ hưởng**, sau đó thực hiện thao tác thêm, sửa hoặc xóa tài khoản thụ hưởng (Vui lòng xem chi tiết trong mục **Thông tin cá nhân**).

| GIAO DỊCH CHỨNG KHOÁN | GIAO DỊCH TIỀN | GIAO DỊCH KHÁC                     | QUẢN LÝ TÀI KHOẢN | THÔNG TIN CÁ NHÂN    | BÁO CÁO      |
|-----------------------|----------------|------------------------------------|-------------------|----------------------|--------------|
|                       |                | TT tài khoản <u>TT người thụ h</u> |                   | g Lịch sử sửa đối TT | Đối mật khẩu |

Sau khi chọn tài khoản nhận, Khách hàng nhập nội dung chuyển tiền:

|                         |                               | Bu<br>Hoàn thà    | ước 1: Nhập liệu<br>nh chi tiết thanh toán |                  |             |                |     |
|-------------------------|-------------------------------|-------------------|--------------------------------------------|------------------|-------------|----------------|-----|
| Ngày GD                 | 25/08/2011                    |                   |                                            |                  |             |                |     |
| TK chuyển*              | 0236861                       | Tên chủ TK        | Trần Thị Hồng Hạnh                         |                  |             |                |     |
| Sõ tiền*                | 10,000,000                    | Phí tạm tính      | 22,000                                     | Số dư có thể rút |             | 11,271,705,500 |     |
| TK nhận <b>*</b>        | 0560107230004 💌               | Tên chủ TK        | Trần Thị Hồng Hạnh                         |                  |             |                |     |
| Tại ngân hàng           | Ngân hàng Quân đội            | Chi nhánh         | Hoàng Quốc Việt                            | Địa chỉ          | Hà Nội      |                |     |
| Nội dung*               | Trần Thị Hồng Hạnh chuyễn tiế | èn vào TK cá nhân |                                            |                  |             |                |     |
| Chuyển 🛛 Hủy 🖓 Quay lại |                               |                   |                                            |                  |             |                |     |
| Vhách hàng cho          | để thoát khỏi giac            | dịch chuyển kho   | pản ra ngoài.                              | chuyen khoan     | ra ngoai, r | ioạc nhan      | nut |

Bước 3: Xác nhận giao dịch Chuyển tiền ra ngoài

|                                                            |                                                                 | Hãy xác n                                               | hận chi tiết thanh toán                                             |                                                      |                                                      |
|------------------------------------------------------------|-----------------------------------------------------------------|---------------------------------------------------------|---------------------------------------------------------------------|------------------------------------------------------|------------------------------------------------------|
| Ngày GD                                                    | 25/08/2011                                                      |                                                         |                                                                     |                                                      |                                                      |
| TK chuyển*                                                 | 0236861 🔽                                                       | Tên chủ TK                                              | Trần Thị Hồng Hạnh                                                  |                                                      |                                                      |
| Số tiền*                                                   | 10,000,000                                                      | Phí tạm tính                                            | 22,000                                                              | Số dư có thể rút                                     | 11,271,705,50                                        |
| TK nhận*                                                   | 0560107230004 🛛 🔽                                               | Tên chủ TK                                              | Trần Thị Hồng Hạnh                                                  |                                                      |                                                      |
| Tại ngân hàng                                              | Ngân hàng Quân đội                                              | Chi nhánh                                               | Hoàng Quốc Việt                                                     | Địa chỉ                                              | Hà Nội                                               |
| Nội dung*                                                  | Trần Thị Hồng Hạnh chuyễn ti                                    | ền vào TK cá nhân                                       |                                                                     |                                                      |                                                      |
|                                                            | [C:1] [F:2] [F:5]                                               |                                                         |                                                                     |                                                      |                                                      |
| Ma trận thẻ                                                |                                                                 | PIN                                                     |                                                                     |                                                      |                                                      |
|                                                            | 🖬 Thực hiện 🛛 🖬 Thay                                            | đôì 🛛 🔁 Quay lại                                        |                                                                     |                                                      |                                                      |
| Sau khi nhập xon<br>khoản, hoặc chọn<br>Để hoàn tất giao d | g ma trận thẻ và PIN,<br>Quay lại<br>để<br>dịch chuyển khoản ra | Khách hàng chọ<br>ề thoát khỏi chức<br>ngoài, Khách hàr | n <b>Thay đối</b><br>năng Chuyển khoản<br>ng chọn <b>i Thực h</b> i | để nhập lại thơ<br>ra ngoài.<br><b>iện</b> , màn hìn | ông tin giao dịch chuyển<br>h hiển thị thông báo xác |
| nhận giao dịch tha                                         | inh cong:                                                       |                                                         |                                                                     |                                                      |                                                      |
|                                                            | The page                                                        | e <mark>at http://10.19</mark> .<br>Bút toán đã vào H   | <b>1.39 says:</b><br>ệ thống thành công!                            | ×                                                    |                                                      |

Bước 2: Kiểm tra

Khi đó, số tiền chuyển và phí chuyển khoản tương ứng sẽ được phong tỏa để chờ thực hiện. Khách hàng vui lòng theo dõi trạng thái giao dịch chuyển khoản của mình trong mục Lịch sử chuyển khoản.

OK

(Chi tiết Khách hàng tham khảo tại http://www.tls.vn/Upload/\_1a%20thu/HuongdansudungStock24.pdf )

### 2. Thực hiện chuyển tiền nội bộ qua Stock24

Chuyển tiền nội bộ là việc chuyển tiền giữa 2 tài khoản giao dịch chứng khoán của các Khách hàng cùng mở tại MBS. Chuyển tiền nội bộ qua Stock24 có thể thực hiện 24/24 và hoàn toàn miễn phí.

Bước 1: Khách hàng đăng nhập vào Stock24, chọn menu phụ Chuyển tiền nội bộ

| GIAO DỊCH CHỨNG KHOÁN      |       | GIAO DỊCH TIỀN   | GIAO DỊCH KHÁC       | QUẢN LÝ TÀI KHOẢN  | THÔNG TIN CÁ NHÂN   | BÁO CÁO |
|----------------------------|-------|------------------|----------------------|--------------------|---------------------|---------|
| <u>Chuyển khoản nội bộ</u> | Chuyể | n khoản ra ngoài | Lịch sử chuyển khoản | Ứng trước tiền bán | Lịch sử UT tiền bán |         |

Bước 2: Nhập thông tin giao dịch chuyển tiền nội bộ.

Khách hàng lựa chọn số Tài khoản chuyển, sử dụng chuột hoặc phím Tab di chuyển qua các trường để nhập các thông tin sau:

- Số tiền chuyển: Khách hàng lưu ý không nhập dấu phẩy, dấu chấm hay dấu cách.
- Số tài khoản nhận (Số tài khoản gồm 07 ký tự): Khi nhập số tài khoản nhận, hệ thống sẽ hiển thị tên chủ tài khoản nhận, Khách hàng cần đối chiếu lại thông tin cho chính xác.
- Nội dung: Nhập nội dung chuyển tiền

#### Bước 1: Nhập liệu Hoàn thành chi tiết thanh toán

| Ngày GD                                                         | 25/08/2011                                                    |                                                       |                                   |                                      |
|-----------------------------------------------------------------|---------------------------------------------------------------|-------------------------------------------------------|-----------------------------------|--------------------------------------|
| TK chuyến*                                                      | 0236861 💌                                                     | Tên chủ TK                                            | Trần Thị Hồng Hạnh                |                                      |
| Số tiền*                                                        | 50,000,000                                                    | Số dư có thể rút                                      | 11,211,673,500                    |                                      |
| TK nhận*                                                        | 0066381                                                       | Tên chủ TK                                            | Đặng Thu Linh                     |                                      |
| Nội dung*                                                       | Trần Thị Hồng Hạnh chuyểr                                     | ı tiền                                                |                                   |                                      |
|                                                                 | 📊 Chuyển 🗙                                                    | Hủy 🔁 Quay lại                                        | i                                 |                                      |
| Chọn nút                                                        | X Hủy                                                         | hệ thống quay lại                                     | bước 1.                           |                                      |
| Chọn nút                                                        | Quay lại                                                      | hệ thống trở về m                                     | nàn hình Lịch sử chuyển tiế       | èn.                                  |
| Sau khi kiểm tra<br>hàng nhập <b>Ma tr</b> a<br>Bước 3: Xáo nhậ | chính xác các thông<br>ận thẻ và PIN.<br>p giao dịch Chuyển : | tin đã nhập, Khác<br>tiền nội bộ                      | h hàng chọn nút 同 Ch              | , hệ thống sẽ yêu cầu Khách          |
| Bube 5. Ade Illia                                               | n giao dicin <b>Chayen</b>                                    | uen noi bo.                                           |                                   |                                      |
|                                                                 |                                                               |                                                       | Bước 2: Kiểm tra                  |                                      |
|                                                                 |                                                               | Hay xa                                                | t nhạn thi tiết thành toàn        |                                      |
| Ngày GD                                                         | 25/08/2011                                                    |                                                       |                                   |                                      |
| TK chuyển*                                                      | 0236861 💌                                                     | Tên chủ TK                                            | Trần Thị Hồng Hạnh                |                                      |
| Sõ tiền*                                                        | 50,000,000                                                    | Số dư có thể rút                                      | 11,231,727,500                    |                                      |
| TK nhận*                                                        | 0066381                                                       | Tên chủ TK                                            | Đặng Thu Linh                     |                                      |
| Nội dung*                                                       | Trân Thị Hông Hạnh chuy                                       | ên tiên                                               |                                   |                                      |
| Ma trận thẻ                                                     | [C:1] [F:2] [F:5]                                             | PIN                                                   |                                   |                                      |
|                                                                 | 屇 Thực hiện 🛛 🖬 Th                                            | ay đôi 🛛 ᡇ Quay lại                                   |                                   |                                      |
| Trong trường hợ<br>sẽ quay trở lại bu<br>—                      | p Khách hàng muốn<br>rớc trước khi nhập <b>N</b>              | sửa lại thông tin<br><b>la trận thẻ</b> và <b>PIN</b> | giao dịch chuyển tiền thì ı<br>I. | nhấn nút <b>Fray đối</b> , hệ thống  |
| Nếu nhấn nút 星                                                  | <b>Quay lại</b> , hé                                          | ệ thống trở về màr                                    | n hình <b>Danh sách hồ sơ c</b>   | huyển tiền                           |
| Nếu muốn hoàn<br>nhận giao dịch th                              | tất giao dịch chuyểr<br>ành công:                             | n tiền, Khách hàng                                    | g chọn <mark> ि Thực hiện</mark>  | . Hệ thống sẽ hiển thị thông báo xác |
|                                                                 |                                                               | Windows Inter                                         | net Explorer 💦 🔀                  |                                      |
|                                                                 |                                                               | 🚺 сни                                                 | YẾN KHOẢN THÀNH CÔNG!             |                                      |
|                                                                 |                                                               | C                                                     | ОК                                |                                      |

Khi đó, giao dịch chuyển khoản nội bộ của Khách hàng sẽ có hiệu lực ngay lập tức (tiền đã được ghi giảm trên tài khoản chuyển và ghi tăng trên tài khoản nhận).

# 3. Thực hiện rút tiền/chuyển tiền tại quầy

Khách hàng có thể đến các sàn Giao dịch (đối với Khách hàng mở tài khoản tại sàn) hoặc các phòng Nghiệp vụ của MBS (đối với Khách hàng mở tài khoản qua chuyên viên chăm sóc Khách hàng) để thực hiện giao dịch rút tiền/chuyển tiền đi từ Tài khoản giao dịch chứng khoán.

Điều kiện để thực hiện giao dịch rút tiền:

- Khách hàng phải là chủ tài khoản hoặc là người được uỷ quyền hợp pháp được chủ tài khoản cho phép thực hiện giao dịch rút tiền từ tài khoản.
- Khách hàng vui lòng mang theo chứng minh thư để thực hiện giao dịch rút tiền.
- Số tiền chuyển không lớn hơn Số dư có thể rút.

# Hotline hỗ trợ Khách hàng

Trường hợp có thắc mắc, Quý Khách hàng vui lòng liên hệ Hotline 1900 9088 Nhánh 4 của MBS để được giải đáp.